# AMAD

"Archivum Medii Aevi Digitale - Interdisziplinärisches Open-Access-Fachrepositorium und Wissenschaftsblog für Mittelalterforschung"

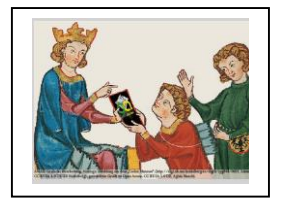

# Hinweise zur Benutzung

### Startseite

Unter der allgemeinen Suche werden die jeweils neuesten Veröffentlichungen angezeigt. Darunter ist die Startseite in drei Zonen unterteilt. Links die **Bereiche** zur direkten gezielten Suche im Repositorium, rechts der Einstieg zum **Mittelalterblog**, darunter die sog. **Facetten** als Browsing-Angebot für die Kriterien Autor\*in, Schlagwort und Fachgebiet. Mit einem Klick öffnen sich die jeweiligen Unterseiten.

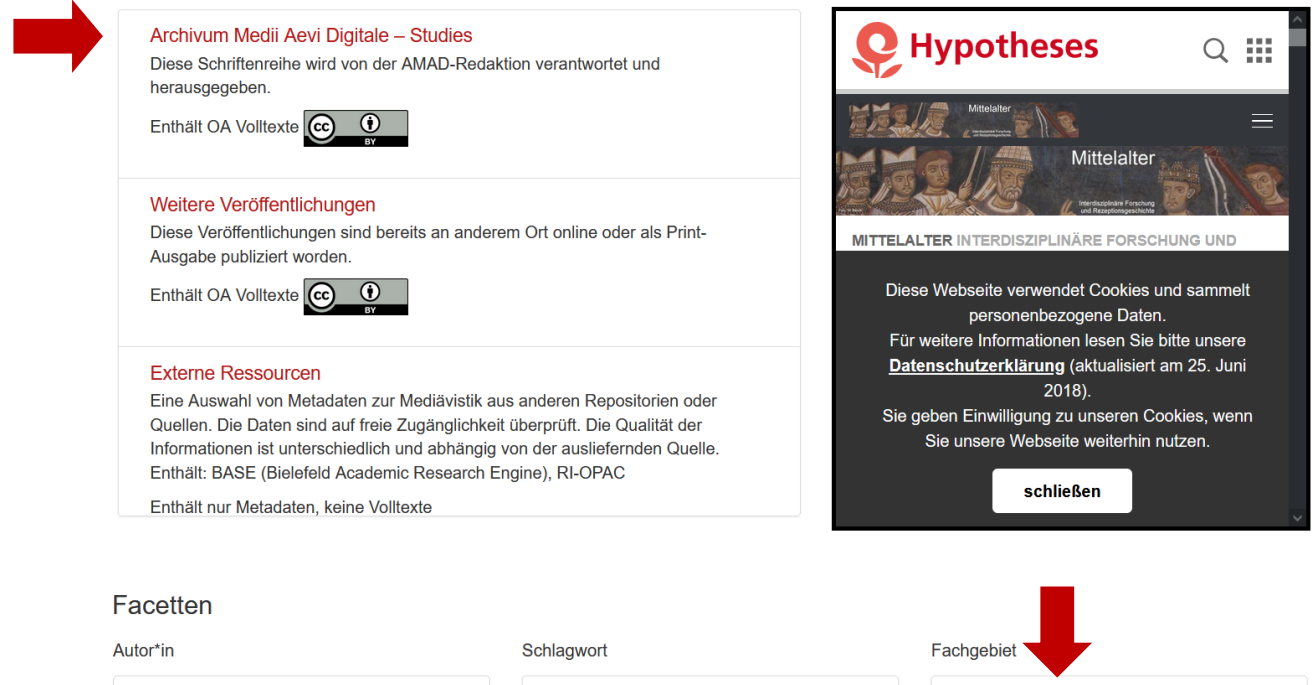

| Graf, Klaus             | 331 |
|-------------------------|-----|
| Omont, Henri            | 139 |
| Schneidmüller, Bernd    | 138 |
| Delisle, Leopold Victor | 129 |

| Ochiagwort      |      |
|-----------------|------|
| Mittelalter     | 7894 |
| 15. Jahrhundert | 5061 |
| 13. Jahrhundert | 4273 |
| 14. Jahrhundert | 4190 |

| Fachgebiet                        |    |
|-----------------------------------|----|
| Kunstgeschichte                   | 36 |
| Soziologie                        | 27 |
| Romanistik                        | 21 |
| Theologie und Religionswissenscha | 17 |

#### Navigation

- 1. Anmelden: ist nicht erforderlich
- 2. Suche: Eine einfache Suchfunktion, die den gesamten Datenbestand inklusive der Volltexte nach eingegebenen Begriffen durchsucht. Ein Klick auf die Lupe öffnet die erweiterte Suche.
- **3. Hinweise** zur Plattform: für Autor\*innen, für Gutachter\*innen, Bedienungsanleitung, Einverständniserklärung und Fachgebieteliste mit einem Klick zu öffnen. Link zu FAQ.
- **4. Auflistung nach:** Über diesen Tab können Bereiche und Sammlungen direkt aufgerufen werden.
- **5.** Zur Einreichung und Begutachtung: Nach dem Klick ist vor der ersten Einreichung eine Registrierung erforderlich. Danach geht es mit Login zum Redaktionsprozess.
- 6. Navigationszeile zeigt den jeweiligen Standort der Unterseiten an.

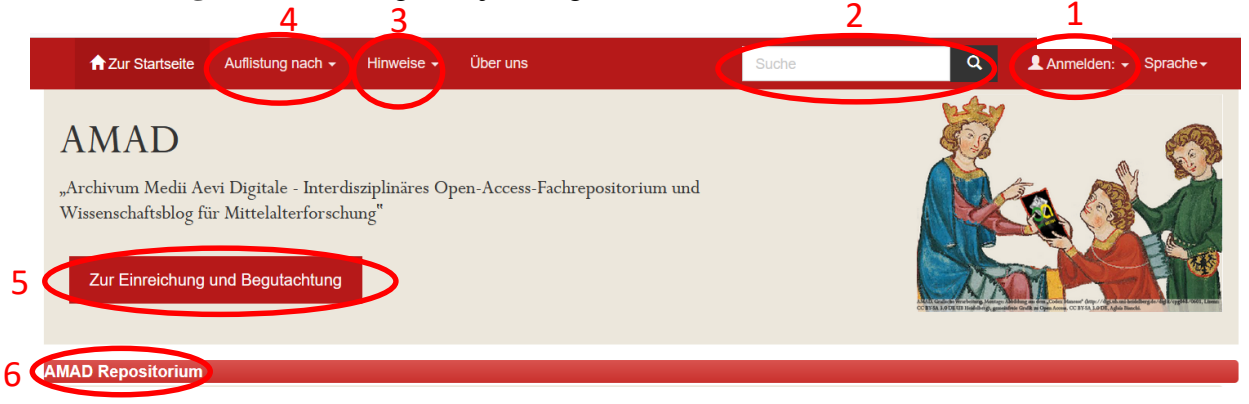

#### Suche und Stöbern in den Bereichen

#### 1. Suche

- trunkieren bedeutet durch Einfügen eines \* alle danach folgenden Buchstaben in die Suche einbeziehen (**mittelalter**\* findet auch **mittelalterlich**)

- Ein ? als Wildcard ersetzt genau ein Zeichen (me?er findet meier und meyer)

- eine Phrasensuche (**Klassiker des Mittelalters**) zeigt die Treffer mit exakter Wortabfolge
- 2. Stöbern: Die einzelnen angeklickten Kategorien (Datum, Autor\*in, Titel, Schlagwort) zeigen eine Liste aller Treffer, die bei Bedarf im nächsten Schritt neu sortiert werden kann.

|   | Archivum Medii Aevi Digitale – Studies<br><sub>Suche</sub> |                                                                                                    |                                                                                                    | Facetten<br><sup>Autor*in</sup> |                                  |   |
|---|------------------------------------------------------------|----------------------------------------------------------------------------------------------------|----------------------------------------------------------------------------------------------------|---------------------------------|----------------------------------|---|
| 1 |                                                            |                                                                                                    | Los                                                                                                    | Erweiterte Suche                | Beek, Alan Lena van              | 1 |
| 2 | Stöbern                                                    |                                                                                                    |                                                                                                    |                                 | Dlugosch, Frieder                | 1 |
|   | Datum                                                      | Autor*in                                                                                                   | Titel                                                                                                    | Schlagwort                      | Döring, Karoline                 | 1 |
|   | Archivum Medii Aevi Did                                    | nitale - Studies                                                                                           | le – Studies:<br>Theses<br>Die hier veröffentlichten Publikationen<br>(Zier stellingen beiden Opplichten und der Opplichten der Studies) |                                 | Nieser, Florian                  | 1 |
|   | Articles<br>neu eingreichte Artikel mit                    | Peer Review                                                                                                |                                                                                                    |                                 | Schlagwort                       |   |
|   |                                                            | (Dissertationen und andere Qualifikationsschriften)<br>sind durch externe Begutachtung qualitätsgesichert. |                                                                                                    | Antike                          | 1                                |   |
|   |                                                            |                                                                                                    |                                                                                                    |                                 | Europa                           | 1 |
|   |                                                            |                                                                                                    |                                                                                                    |                                 | Geistes- und<br>Kulturgeschichte | 1 |
|   |                                                            |                                                                                                    |                                                                                                    |                                 | Fachgebiet                       |   |
|   |                                                            |                                                                                                    |                                                                                                    |                                 | Germanistik                      | 3 |
|   |                                                            |                                                                                                    |                                                                                                    |                                 | Erscheinungsdatum                |   |
|   |                                                            |                                                                                                    |                                                                                                    |                                 | 1877                             | 2 |
|   |                                                            |                                                                                                    |                                                                                                    |                                 | 1879                             | 1 |

### Anzeige der Dokumente

- 1. Mit einem Klick zum Titel der AMAD Studies. Dort sind ggf. auch die auf dem Mittelalterblog veröffentlichten Kommentare zu dieser Publikation zu finden bzw. verlinkt.
- 2. Mit einem Klick zum Review.

Facetten Autor Suche Dlugosch, Frieder 1 Erweiterte Suche Los Ergebnisse/Seite Döring, Karoline 1 10~ | 1 Sortiere Dokumente nach Nieser, Florian Datum 🗸 Sortiert nach Schlagwort Absteigend-Kirchenkritik 1 Autoren/Dokument Aller Aktualisiere 1 persona 1 Sangspruch Treffer 1-3 von 3 (Suchzeit: 0.002 Sekunden) Walther von der Vogelweide 1 Zurück Weiter Treffer Dokumente: Datum Autor\*in(nen) Titel 1 < 2020 Der Klerus und die Doppelzüngigkeit Nieser, Florian 2020 REVIEW zu: Der Klerus und die Doppelzüngigkeit Döring, Karoline 2020 REVIEW zu: Der Klerus und die Doppelzüngigkeit Dlugosch, Frieder 2

Nieser, Florian: Der Klerus und die Doppelzüngigkeit

## Beispiel: Metadatensatz mit Volltextdokument + Kommentar

| Datum:           | 2020                                                                                                    |
|------------------|----------------------------------------------------------------------------------------------------|
| Titel:           | Der Klerus und die Doppelzüngigkeit                                                                                                    |
| Sonstige Titel:  | Überlegungen zur kirchenkritischen persona bei Walther von der Vogelweide                                                                                                    |
| Autor*in:        | Nieser, Florian                                                                                                    |
| Zusammenfassung: | Aufbauend auf Überlegungen zur persona auctoris hinter dem "Walther-Ich' Walthers von der Vogelweide, die sich aus unterschiedlichen personae heraus konstruiert, möchte dieser Beitrag eine Facette dieser verschiedenen Subjektivitätsaspekte herausstellen und näher betrachten. Der Fokus liegt auf einem Sprecher-Ich, das in einer bestimmten Art und Weise |
| Beschreibung:    | Kommentare: https://mittelalter.hypotheses.org/25277                                                                                                    |
| URI:             | http://dx.doi.org/10.25716/amad-85208                                                                                                    |
| Kommentare:      | Karoline Döring                                                                                                    |
|                  |                                                                                                    |
| AMAD ID:         | 1                                                                                                    |

| Feedback zum Suchtreffer                                       |              |              |                       |                                                        |
|----------------------------------------------------------------|--------------|--------------|-----------------------|--------------------------------------------------------|
| Dateien zu dieser Ressource:                                   |              |              |                       |                                                        |
| Datei                                                          | Beschreibung | Größe        | Format                |                                                        |
| Kirchenkritik Walther_Nieser, Florian_Blog_<br>06-04_edBG.docx | Artikel Text | 674,08<br>kB | Microsoft Word<br>XML | Öffnen/Anzeigen                                        |
| kommentar_1_Karoline_Döring.pdf                                |              | 11,78 kB     | Adobe PDF             | Ethio no bag utik annan "<br>Strategia in the outik an |